## **Skymaster: DT-2 HD**

Hier zeigen wir Ihnen, wie Sie an dieser Set-Top-Box einen automatischen Sendersuchlauf beim Kanalwechsel am 28.11.2018 starten.

|               | Hauptmenü                    |                     |           |
|---------------|------------------------------|---------------------|-----------|
|               | automatische Suche           |                     |           |
| Antenne       | manuelle Suche               | ←                   |           |
|               | Fernsehsender-Filter         | alle Kanäle         |           |
| Kanal         | Land                         | Deutschland         | · · · · · |
|               | LCN                          | ausgeschaltet       |           |
| Einstellungen | Aktive Antenne               | ausgeschaltet       | •         |
| System        | and the second second second | - CONTRACTOR OF THE | 1         |
| AV            |                              | 1                   | 1000      |
|               |                              | 203                 |           |

1. "Hauptmenü" öffnen und Menüpunkt "Antenne" auswählen

|               | Hauptmenü / Antenne  |               |                                                                                                    |  |
|---------------|----------------------|---------------|----------------------------------------------------------------------------------------------------|--|
|               | automatische Suche   |               |                                                                                                    |  |
|               | manuelle Suche       | -             |                                                                                                    |  |
| Antenne       | Fernsehsender-Filter | alle Kanäle   |                                                                                                    |  |
| Kanal         | Land                 | Deutschland   |                                                                                                    |  |
| Einstellungen | LCN                  | ausgeschaltet | •                                                                                                    |  |
|               | Aktive Antenne       | ausgeschaltet |                                                                                                    |  |
| System        |                      |               |                                                                                                    |  |
| AV            |                      |               |                                                                                                    |  |
| Martin Contor |                      |               | The Party of the Party of the P |  |

2. Die "automatische Suche" ansteuern und mit "OK" bestätigen

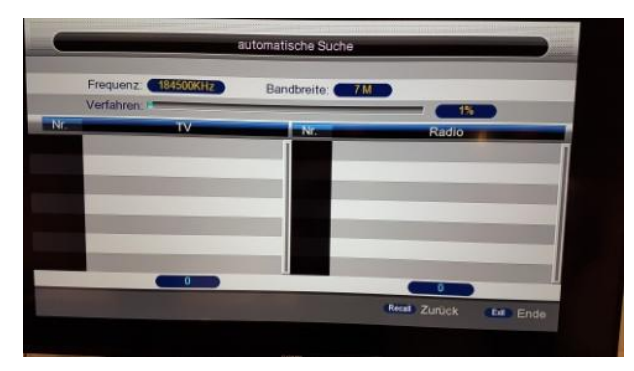

3. Die "automatische Suche" startet und auf dem Display sehen Sie den aktuellen Status des Suchlaufprozesses.